# Setting Up SnapperMail®

## **Technical Manual: Configuration and Setup**

## **Setting Up a Mail Account**

- 1. In SnapperMail, click the Menu button on your wireless device to activate the main menu.
- 2. Select Accounts / Edit Accounts.
- 3. Tap the New button.
- If prompted, indicate whether you want to use a POP3 or IMAP4 server. (IMAP4 is available in SnapperMail Enterprise only.)
- 5. On the Identity tab, enter the following information:
  - In the Your Name box, enter your name. This is the name that will be displayed when you send an email message.
  - In the Email Address box, enter your entire email address (e.g., *myname@mydomain.com*).
  - In the Reply To address (optional) box, you can indicate an alternate email address that recipients should use when replying to your messages. This is optional.
- 6. Tap the Server tab.
- 7. In the Incoming Mail section, do one of the following:
  - If you are using a POP3 server, enter the following server name: *pop.emailsrvr.com*

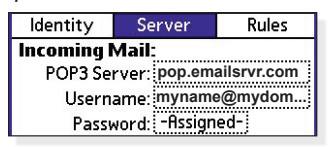

• Or, if you are using an IMAP4 server (SnapperMail Enterprise only), enter the following server name: *imap. emailsrvr.com* 

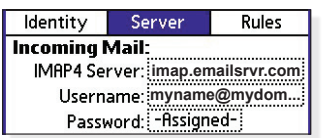

- 8, In the Username box, enter your entire email address (e.g., *myname@mydomain.com*).
- 9, In the Password box, enter your password.
- In the Outgoing Mail section, enter the outgoing server in the SMTP Server box: *smtp.emailsrvr.com*

| Outgoing Mail: |                    |
|----------------|--------------------|
| SMTP Server:   | smtp.emailsrvr.com |
| Username:      | myname@mydom       |
| Password:      | -Assigned-         |
| OK (Cancel)    | (More)             |

- 11. In the Username box, enter your entire email address (e.g., *myname@mydomain.com*).
- 12. In the Password box, enter your password.
- 13. Tap the OK button.
- 14. Tap the Done button.

# Document Updated: 1/06

## Assigning SSL Secure Server Settings (SnapperMail Premier and Enterprise only)

The SSL protocol allows you to send and receive secure email messages.

- 1. In SnapperMail, click the Menu button on your wireless device to activate the main menu.
- 2. Select Accounts / Edit Accounts.
- 3. Select your email account and tap the Edit button.
- 4. Tap the Server tab.
- 5. In the Incoming Mail section, replace the POP or IMAP server with the secure server name: *secure.emailsrvr.com*
- 6. In the Outgoing Mail section, replace the SMTP server with the secure server name: *secure.emailsrvr.com*
- 7. Tap the More button. The Server Settings window will appear.

### **POP3 or IMAP4 Settings**

8. In the POP3 or IMAP4 Settings section, tap the arrow next to the No SSL security drop-down menu and select Always secure (wrapped port).

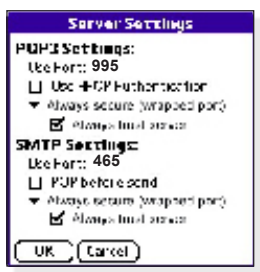

- 9. The number in the Use Port box will automatically change to reflect the selected SSL setting.
  - If you are using a POP3 server, ensure that the port number has automatically changed to 995.
  - If you are using an IMAP4 server, ensure that the port number has automatically changed to 993.
- 10. Check the Always trust server box.

#### **SMTP Settings**

- In the SMTP Settings section, tap the arrow next to the No SSL security drop-down menu and select Always secure (wrapped port).
- 12. The number in the Use Port box will automatically change to reflect the selected SSL setting. Ensure that the port number has automatically changed to 465.
- 13. Check the Always trust server box.
- 14. Tap the OK button twice.
- 15. Tap the Done button.